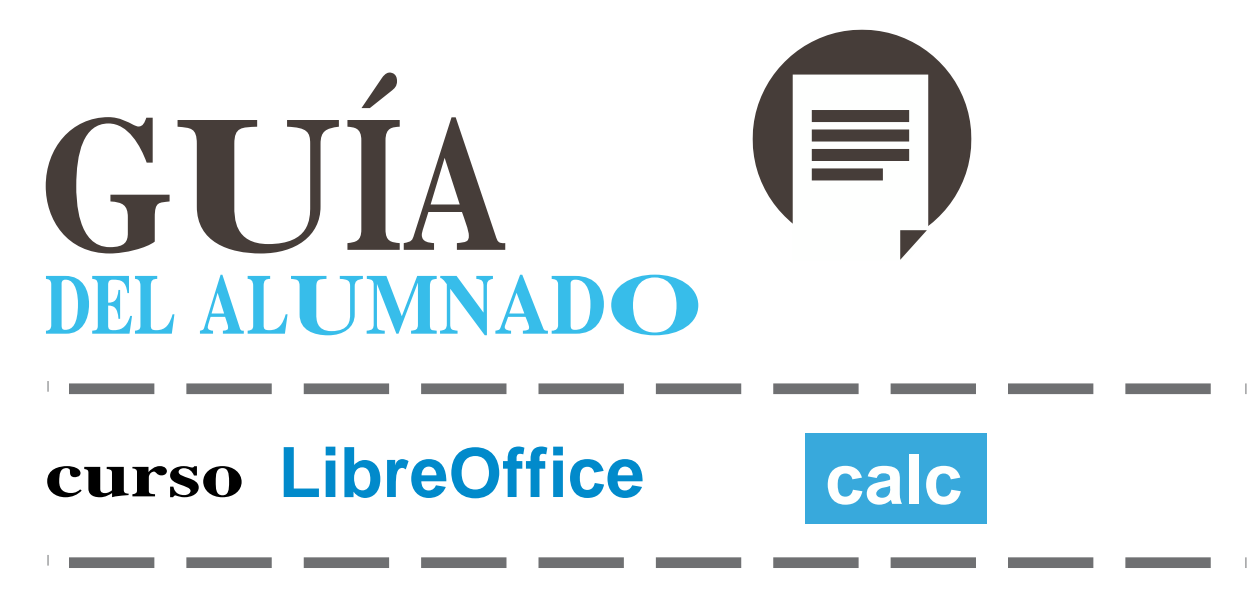

Esta breve guía de uso te va a facilitar el acceso y estudio de los materiales del curso.

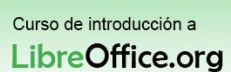

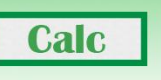

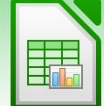

## Acceso al Campus

Las necesidades habituales del trabajo de oficina se apoyan en programas de ordenador como los procesadores de texto, las hojas de cálculo, los editores de presentaciones y programas que permiten crear y gestionar pequeñas bases de datos. Este conjunto de programas es lo que habitualmente conocemos como "suites ofimáticas".

Es habitual encontrar en los ordenadores del hogar y del trabajo este tipo de programas, en muchas ocasiones se recurre a software pirata o a versiones de demostración que con el tiempo caducan para conseguir este tipo de programas, sin embargo existen alternativas gratuitas en el mercado que todo el mundo puede usar.

En este curso aprenderás los fundamentos básicos de LibreOffice, una suite ofimática gratuita que cumple con las funcionalidades habituales que tienen otros programas de ofimática.

## Requisitos de equipamiento técnico

Los contenidos de este curso son íntegramente on-line y para poder visualizarlos correctamente consideramos imprescindible que dispongas del nivel de «Requisitos mínimos» descrito a continuación, aunque aconsejamos que puedas llegar a los «Requisitos recomendados».

## Requisitos mínimos:

- CPU: Pentium II.
- -Memoria RAM: 128 MB.
- —Resolución de vídeo: 1024 x 768 (16 bits).
- --- Sistema operativo: Windows 98 / 98 SE / 2000 / XP.
- Navegador de Internet: Internet Explorer 6.0, Mozilla Firefox 1.0.3.
- Motor Java activado, JavaScript activado.
- Cookies habilitadas.
- Plugin Macromedia Flash 8.
- Altavoces o auriculares.
- Conexión a Internet: ADSL 128k.

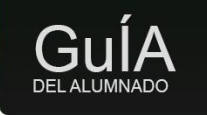

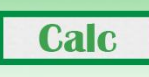

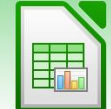

## **Requisitos Recomendados:**

- CPU: Pentium IV.
- Memoria RAM: 512 MB.
- \_\_\_\_ Resolución de vídeo: 1024 x 768 (color verdadero «32 bits»).
- \_\_\_\_ Sistema operativo: Windows 2000 / XP o Fedora (Linux) y versiones semejantes.
- \_\_\_\_ Navegador Mozilla Firefox 1.5.0.6.
- \_\_\_\_ Motor Java activado (para uso del chat)
- \_\_\_\_ JavaScript activado.
- . \_ Cookies habilitadas.
- \_ Tarjeta de sonido: 16 bits (locuciones, vídeos y efectos en los cursos).
- Impresora: inyección/láser.
- \_\_\_\_ Conexión a Internet: banda ancha 512 kb.
- Plugin: Macromedia Flash player 8.

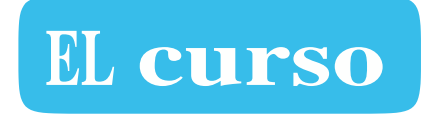

Para poder leer bien los contenidos, te recomendamos que cuando selecciones la primera unidad del curso, ocultes el índice de la plataforma, de ese modo, tendrás más espacio para estudiar cómodamente.

| <br>WINGS AND AND AND AND AND AND AND AND AND AND                                                                                                    | 1-1-1                           | i i |
|----------------------------------------------------------------------------------------------------|---------------------------------|-----|
| OpenOffice.org Calc 0                                                                                                    |                                 |     |
|                                                                                                    |                                 |     |
| C) La Intartita                                                                                                    |                                 |     |
| Di di ma patri mena a managaran na ma mananan di manan a                                                                                                    |                                 |     |
|                                                                                                    |                                 |     |
|                                                                                                    | ****                            |     |
|                                                                                                    | Contraction of the local data   |     |
|                                                                                                    |                                 |     |
|                                                                                                    |                                 |     |
|                                                                                                    |                                 |     |
|                                                                                                    |                                 |     |
|                                                                                                    | marrie .                        |     |
|                                                                                                    |                                 |     |
| The last product and a second damage of the                                                                                                    |                                 |     |
| And a state of the second state of the second | and a share over the large of a | -   |

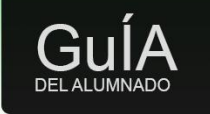

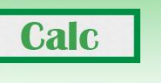

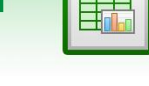

En el curso encontramos tres zonas diferenciadas:

- La parte superior que es la zona de títulos.
- La parte central, dónde se encuentra el contenido del apartado.
- La parte inferior con los siguientes botones:
  - índice: nos abre un índice con los apartados del curso y además, es interactivo por lo que nos permite pasar cómodamente de un apartado a otro. Para activar y ocultar el índice, pulsa sobre el botón.

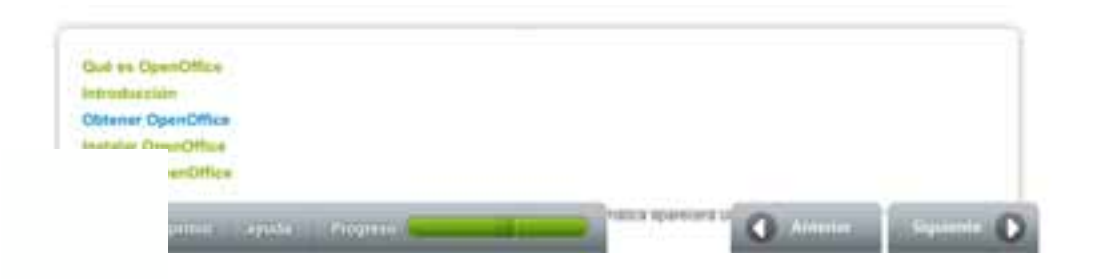

- Imprimir: te permite obtener un pdf de la unidad.
- Ayuda: donde podrás descargar esta guía en el momento que quieras
- La barra de progreso: te ofrece una orientación sobre el porcentaje de curso visitado.
- Flechas de navegación: para avanzar o retroceder de forma secuencial por los apartados de la unidad.

Una vez hayas completado el test que encontrarás al final de cada unidad didáctica, puedes pasar a la siguiente unidad de dos formas:

- Utilizando las flechas de navegación "anterior" y "siguiente" que encontrarás en la parte superior de la plataforma.
- Mostrando el índice de la plataforma y pulsando sobre la siguiente unidad didáctica.

Este curso es muy visual y muy práctico, por eso, cada paso que se explica se apoya en una imagen de la aplicación. Para sacarle el máximo rendimiento al curso, te recomendamos que pruebes las funcionalidades a la vez que las vas leyendo, de ese modo, te quedará mucho más claro y si te surge alguna duda, puedes preguntarla al equipo docente. También encontrarás simulaciones guiadas que donde puedes ver cómo se realizan las diferentes acciones.

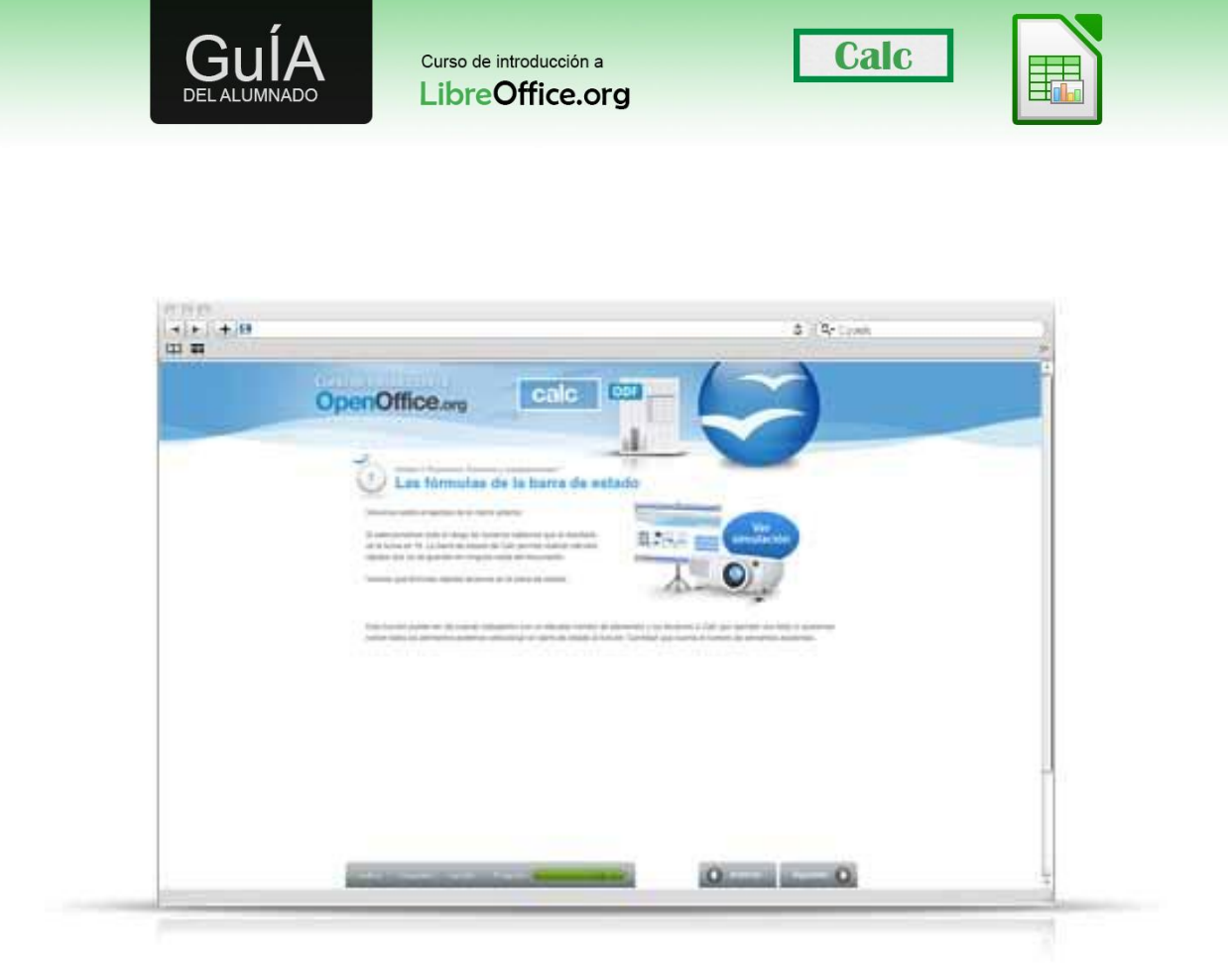

Además de las explicaciones, encontrarás también ejercicios que te guiarán en el aprendizaje del LibreOffice.

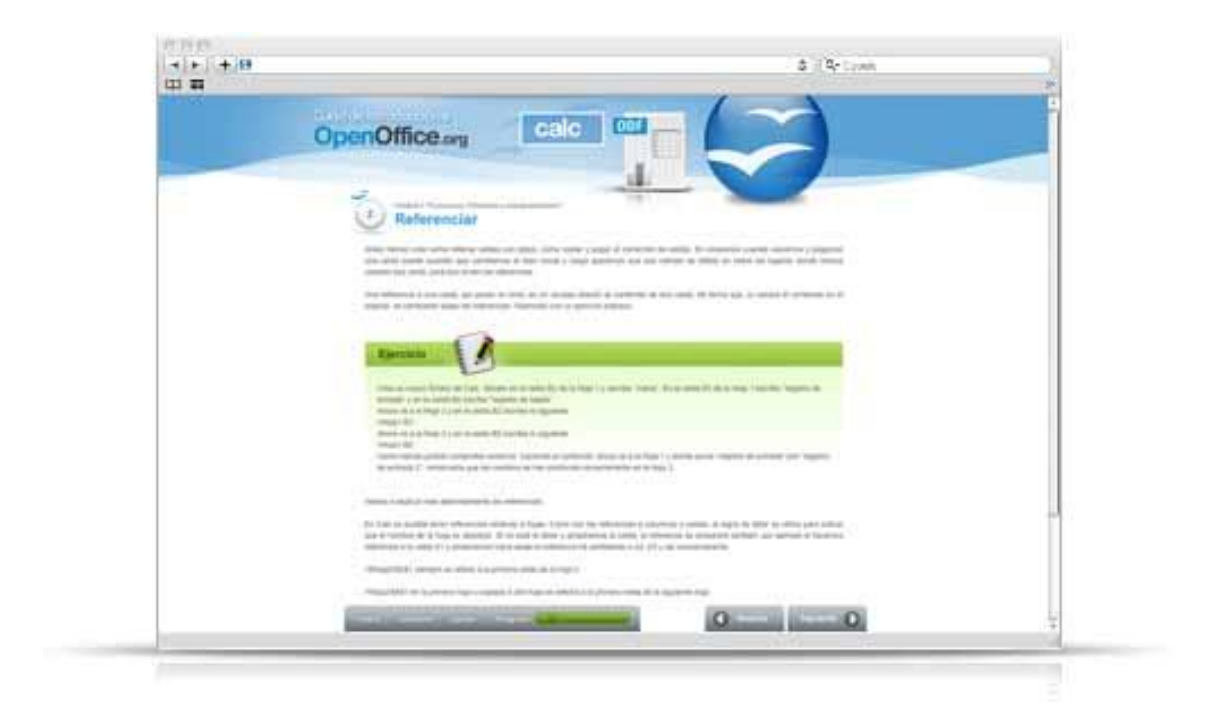

¡Esperamos que disfrutes del curso!